## **How to View Requested Verification Documents**

- 1. Log in to your <u>MyUNIverse</u> account at <u>myuniverse.uni.edu</u>.
- 2. Go to your "Student Center."

| University of Northernlowa           |                             |                                                                                                    |       |                                     |             |                                 |           |  |
|--------------------------------------|-----------------------------|----------------------------------------------------------------------------------------------------|-------|-------------------------------------|-------------|---------------------------------|-----------|--|
| My P                                 | age                         | Resou                                                                                                    | urces | Work                                | @ UNI       | Life (                          | @ UNI     |  |
| Student Center                       |                             |                                                                                                    |       |                                     | 0           |                                 |           |  |
| Reconcercia das Anno<br>Reconcercias | 0m<br>5 22 1022<br>6 20 102 | Administre<br>Nye Ba pisawa - Useryana<br>ang and Ji Alamana - Salahana<br>Alamana - Salahana<br>Alamana - Salahana<br>Alamana - Salahana<br>Alamana - Salahana - Salahana<br>Alamana - Salahana - Salahana<br>Alamana - Salahana - Salahana<br>Alamana - Salahana - Salahana<br>Alamana - Salahana - Salahana<br>Alamana - Salahana - Salahana<br>Alamana - Salahana - Salahana<br>Alamana - Salahana - Salahana<br>Alamana - Salahana - Salahana<br>- Salahana - Salahana<br>- Salahana - Salahana<br>- Salahana - Salahana<br>- Salahana - Salahana<br>- Salahana - Salahana<br>- Salahana - Salahana<br>- Salahana - Salahana<br>- Salahana - Salahana<br>- Salahana<br>- Salahana - Salahana<br>- Salahana<br>- S |       | Go to m<br>Use the s<br>activities. | tudent cent | <b>t Center</b><br>er to manage | school re |  |

3. Go to your "To Do List" (right side of the screen).

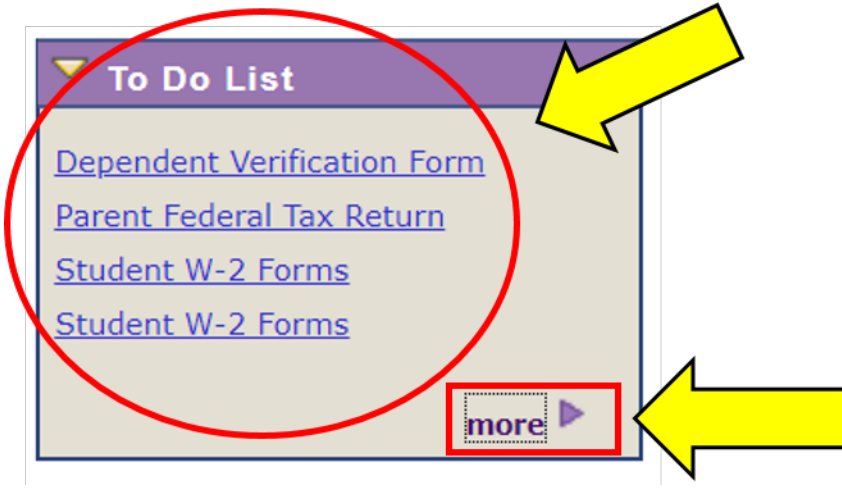

- 4. Your "To Do List" will list the required verification documents you must submit to the Office of Financial Aid & Scholarships.
- 5. Click on each item for more details regarding the requested document.
- 6. Click the "More" button to view the status of each document and to determine whether there are more required documents.